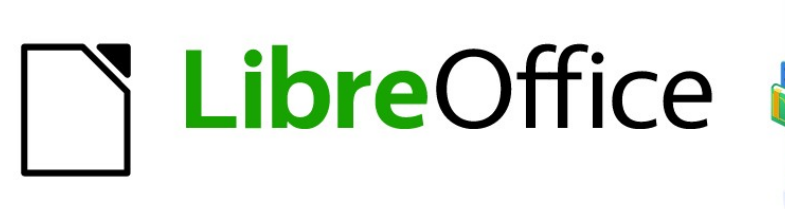

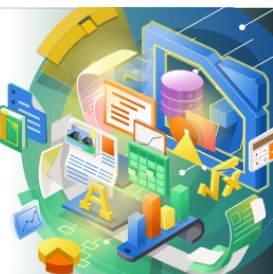

Guía de Math

# *Apéndice A Referencia de comandos*

### Derechos de autor

Este documento tiene derechos de autor © 2021 por el equipo de documentación de LibreOffice. Los colaboradores se listan más abajo. Se puede distribuir y modificar bajo los términos de la GNU General Public License versión 3 o posterior o la Creative Commons Attribution License, versión 4.0 o posterior.

Todas las marcas registradas mencionadas en esta guía pertenecen a sus propietarios legítimos.

#### Colaboradores

| De esta edición          |                |                         |
|--------------------------|----------------|-------------------------|
| Rafael Lima              | Olivier Hallot | Jean Hollis Weber       |
| De ediciones previas     |                |                         |
| Roman Kuznetsov          | Dave Barton    | Olivier Hallot          |
| Peter Schofield          | Hazel Russman  | Laurent Balland-Poirier |
| Jean Hollis Weber        | Daniel Carrera | Agnes Belzunce          |
| T. J. Frazier            | Peter Kupfer   | lan Laurenson           |
| Janet M. Swisher         | Michele Zarri  |                         |
| De la edición en español |                |                         |
| Juan C. Sanz             | Jonatán Perren | B.Antonio Fernández     |
| José María López Sáez    |                |                         |

#### **Comentarios y sugerencias**

Puede dirigir cualquier clase de comentario o sugerencia acerca de este documento a la lista de correo del equipo de documentación: documentation@es.libreoffice.org.

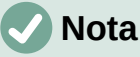

Todo lo que envíe a la lista de correo, incluyendo su dirección de correo y cualquier otra información personal que escriba en el mensaje se archiva públicamente y no puede ser borrada

#### Fecha de publicación y versión del programa

Versión en español publicada en [Month] 2021. Basada en la versión 7.0 de LibreOffice.

#### Uso de LibreOffice en macOS

Algunas pulsaciones de teclado y opciones de menú son diferentes en macOS de las usadas en Windows y Linux. La siguiente tabla muestra algunas sustituciones comunes para las instrucciones dadas en este capítulo. Para una lista detallada vea la ayuda de la aplicación.

| Windows o Linux                           | Equivalente en Mac                                                                     | Efecto                                    |
|-------------------------------------------|----------------------------------------------------------------------------------------|-------------------------------------------|
| Herramientas > Opciones<br>opción de menú | LibreOffice > Preferencias                                                             | Acceso a las opciones de<br>configuración |
| Clic con el botón derecho                 | <i>Control+clic</i> o <i>clic derecho</i><br>depende de la configuración<br>del equipo | Abre menú contextual                      |
| Ctrl (Control)                            | 光 (Comando)                                                                            | Utilizado con otras teclas                |
| F5                                        | Mayúscula+∺+F5                                                                         | Abre el navegador                         |
| F11                                       | <b>∺+</b> <i>T</i>                                                                     | Abre la ventana de estilos y<br>formato   |

# Contenido

| Derechos de autor                           | 2  |
|---------------------------------------------|----|
| Colaboradores                               | 2  |
| Comentarios y sugerencias                   | 2  |
| Fecha de publicación y versión del programa | 2  |
| Uso de LibreOffice en macOS                 | 2  |
| Introducción                                | 5  |
| Comandos de operadores unarios/binarios     | 5  |
| Operadores de relación                      | 6  |
| Operadores de conjuntos                     | 8  |
| Funciones                                   | 9  |
| Operadores1                                 | .0 |
| Atributos1                                  | 1  |
| Delimitadores1                              | .4 |
| Formatos1                                   | .5 |
| Otros1                                      | .7 |
| Caracteres griegos1                         | .8 |
| Caracteres especiales2                      | 0  |
| Palabras reservadas2                        | 0  |

# Introducción

Este apéndice enumera todos los operadores y comandos que están disponibles para su uso en el *Editor de fórmulas* para cuando está creando sus fórmulas.

Los operadores y comandos más comunes pueden introducirse pulsando el icono correspondiente en el panel de *Elementos*. Si no aparece ningún icono de las siguientes tablas en el panel de *Elementos*, deberá introducir su comando en el *Editor de fórmulas* utilizando el lenguaje de marcado.

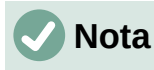

En los elementos de la columna **Lenguaje de marcado** que se muestran en las siguientes tablas, debe sustituir el marcador de posición <?> por el valor que desee utilizar en sus fórmulas. Si el resultado no es el esperado (en ocasiones debido a la longitud del argumento), debe rodear el marcador mediante los delimitadores de agrupamiento {<?>}.

# **Comandos de operadores unarios/binarios**

Para acceder a los iconos e introducir la instrucción del lenguaje de marcado para los operadores unarios/binarios en el *Editor de fórmulas*, seleccione *Operadores unarios/binarios* en la lista desplegable de la parte superior del panel de *Elementos*.

| Operador            | Lenguaje de marcado | Fórmula de ejemplo |
|---------------------|---------------------|--------------------|
| Más                 | +                   | +1                 |
| Menos               | -                   | -1                 |
| Más/menos           | +- oplusminus       | ±1                 |
| Menos/más           | -+ ominusplus       | ∓1                 |
| Adición             | +                   | A+B                |
| Sustracción         | -                   | A - B              |
| Producto (Punto)    | cdot                | $A \cdot B$        |
| Producto (Cruz)     | times               | $A \times B$       |
| Multiplicación (*)  | *                   | A * B              |
| División (Fracción) | over                | $\frac{A}{B}$      |
| División            | div                 | $A \div B$         |
| División (Barra)    | / o slash           | A/B                |

| Operador                                    | Lenguaje de marcado | Fórmula de ejemplo |
|---------------------------------------------|---------------------|--------------------|
| División (Barra larga)                      | wideslash           |                    |
| División (Barra larga<br>invertida)         | widebslash          |                    |
| Composición                                 | circ                | $A \circ B$        |
| Negación lógica (NOT)                       | neg                 | $\neg A$           |
| Conjunción lógica (AND)                     | and o &             | $A \wedge B$       |
| Disyunción lógica (OR)                      | or                  | $A \lor B$         |
| Barra invertida                             | bslash              | $A \setminus B$    |
| Barra circuída                              | odivide             | $A \oslash B$      |
| Producto punto circuído                     | odot                | $A \odot B$        |
| Menos circuído                              | ominus              | $A \ominus B$      |
| Más circuído                                | oplus               | $A \oplus B$       |
| Producto cruz circuído                      | otimes              | $A \otimes B$      |
| Operador binario definido<br>por el usuario | boper ?????         | A binOp B          |
| Operador unario definido<br>por el usuario  | uoper ?????         | unOp B             |

# **Operadores de relación**

Para acceder a los iconos e introducir la instrucción del lenguaje de marcado para los operadores de relacionales en el *Editor de fórmulas*, seleccione *Relaciones* en la lista desplegable de la parte superior del panel de *Elementos*.

| Operador             | Lenguaje de marcado | Fórmula de ejemplo |
|----------------------|---------------------|--------------------|
| Es igual a           | =                   | A = B              |
| Es distinto a        | <> o neq            | A≠B                |
| Es menor que         | < 0 lt              | A <b< td=""></b<>  |
| Es menor o igual que | <=                  | $A \leq B$         |

| Operador                   | Lenguaje de marcado | Fórmula de ejemplo    |
|----------------------------|---------------------|-----------------------|
| Es menor o igual que       | leslant             | $A \leq B$            |
| Es mayor que               | > o gt              | A>B                   |
| Es mayor o igual que       | >=                  | $A \ge B$             |
| Es mayor o igual que       | geslant             | $A \ge B$             |
| Es mucho menor que         | << 0 ll             | $A \ll B$             |
| Es mucho mayor que         | >> o gg             | $A \gg B$             |
| Es aproximadamente igual   | approx              | $A \approx B$         |
| Se distribuye como         | sim                 | $A \sim B$            |
| Se distribuye o es igual   | simeq               | $A \simeq B$          |
| Es congruente con          | equiv               | $A \equiv B$          |
| Es proporcional a          | prop                | $A \propto B$         |
| Es paralelo a              | parallel            | $A \  B$              |
| Es ortogonal a             | ortho               | $A \perp B$           |
| Divide a                   | divides             | A B                   |
| No divide a                | ndivides            | A  arrow B            |
| Tiende a                   | toward              | $A \rightarrow B$     |
| Es consecuencia de         | dlarrow             | $A \leftarrow B$      |
| Si y solo si               | dlrarrow            | $A \Leftrightarrow B$ |
| Implica que                | drarrow             | $A \Rightarrow B$     |
| Precede a                  | prec                | $A \prec B$           |
| Sigue a                    | succ                | $A \succ B$           |
| Precede o es igual a       | preccurlyeq         | $A \preccurlyeq B$    |
| Sigue o es igual a         | succcurlyeq         | $A \ge B$             |
| Precede o es equivalente a | precsim             | $A \preceq B$         |

| Operador                          | Lenguaje de marcado | Fórmula de ejemplo                          |
|-----------------------------------|---------------------|---------------------------------------------|
| Sigue o es equivalente a          | succsim             | $A \succeq B$                               |
| No precede a                      | nprec               | A⊀B                                         |
| No sigue a                        | nsucc               | A≯B                                         |
| Se define como                    | def                 | $A \stackrel{\scriptscriptstyle{def}}{=} B$ |
| Se corresponde con<br>(izquierda) | transl              | $A \bullet B$                               |
| Se corresponde con<br>(derecha)   | transr              | $A \bullet B$                               |

# **Operadores de conjuntos**

Para acceder a los iconos e introducir el lenguaje de marcado para los operadores de conjuntos en el *Editor de fórmulas*, seleccione *Operaciones de conjunto* en la lista desplegable de la parte superior del panel de *Elementos*.

| Operador                | Lenguaje de marcado  | Fórmula de ejemplo           |
|-------------------------|----------------------|------------------------------|
| Contenido en            | in                   | $A \in B$                    |
| No contenido en         | notin                | A∉B                          |
| Contiene a              | owns o ni            | $A \ni B$                    |
| Intersección            | intersection         | $A \cap B$                   |
| Unión                   | union                | $A \cup B$                   |
| Diferencia              | setminus o<br>bslash | $A \setminus B$              |
| Conjunto cociente       | slash                | A/B                          |
| Contenido en            | subset               | $A \subset B$                |
| Contenido o igual que   | subseteq             | $A \subseteq B$              |
| Contiene a              | supset               | $A \supset B$                |
| Contiene o es igual que | supseteq             | $A \supseteq B$              |
| No está contenido en    | nsubset              | $A \not\subset \overline{B}$ |

| Operador                           | Lenguaje de marcado | Fórmula de ejemplo  |
|------------------------------------|---------------------|---------------------|
| No está contenido ni es<br>igual a | nsubseteq           | A⊈B                 |
| No contiene a                      | nsupset             | $A \not\supset B$   |
| No contiene ni es igual a          | nsupseteq           | $A \not\supseteq B$ |
| Conjunto vacío                     | emptyset            | Ø                   |
| Álef (cardinal transfinito)        | aleph               | ж                   |
| Conjunto de números<br>naturales   | setN                | IN                  |
| Conjunto de números<br>enteros     | setZ                | Z                   |
| Conjunto de números<br>racionales  | setQ                | Q                   |
| Conjunto de números<br>reales      | setR                | IR                  |
| Conjunto de números<br>complejos   | setC                | C                   |

#### **Funciones**

Para acceder a los iconos e introducir el lenguaje de marcado para los comandos de funciones en el *Editor de fórmulas*, seleccione *Funciones* en la lista desplegable de la parte superior del panel de *Elementos*.

| Operador               | Lenguaje de marcado | Fórmula de ejemplo |
|------------------------|---------------------|--------------------|
| Valor absoluto         | abs                 | <i>A</i>           |
| Factorial              | fact                | A!                 |
| Raíz cuadrada          | sqrt                | $\sqrt{A}$         |
| Raíz n-ésima           | nroot               | $\sqrt[A]{B}$      |
| Potencia o superíndice | sup o ^             | $A^{B}$            |
| Función exponencial    | func e ^            | e <sup>A</sup>     |
| Logaritmo natural      | ln                  | ln A               |
| Función exponencial    | exp                 | exp A              |

| Operador                   | Lenguaje de marcado | Fórmula de ejemplo |
|----------------------------|---------------------|--------------------|
| Logaritmo                  | log                 | log A              |
| Seno                       | sin                 | sin A              |
| Coseno                     | cos                 | cos A              |
| Tangente                   | tan                 | tan A              |
| Cotangente                 | cot                 | cot A              |
| Seno hiperbólico           | sinh                | sinh A             |
| Coseno hiperbólico         | cosh                | cosh A             |
| Tangente hiperbólica       | tanh                | tanh A             |
| Cotangente hiperbólica     | coth                | coth A             |
| Arcoseno                   | arcsin              | arcsin A           |
| Arcocoseno                 | arccos              | arccos A           |
| Arcotangente               | arctan              | arctan A           |
| Arcocotangente             | arccot              | arccot A           |
| Arcoseno hiperbólico       | arsinh              | arsinh A           |
| Arcocoseno hiperbólico     | arcosh              | arcosh A           |
| Arcotangente hiperbólica   | artanh              | artanh A           |
| Arcocotangente hiperbólica | arcoth              | arcoth A           |
| Épsilon invertida          | backepsilon         | Э                  |

# **Operadores**

Para acceder a los iconos e introducir el lenguaje de marcado para los comandos de operadores en el *Editor de fórmulas*, seleccione *Operadores* en la lista desplegable de la parte superior del panel de *Elementos*.

| Operador        | Lenguaje de marcado | Fórmula de ejemplo |
|-----------------|---------------------|--------------------|
| Límite          | lim                 | lim A              |
| Límite inferior | liminf              | lim inf A          |

| Operador                                    | Lenguaje de marcado | Fórmula de ejemplo |
|---------------------------------------------|---------------------|--------------------|
| Límite superior                             | limsup              | lim sup A          |
| Sumatorio                                   | sum                 | $\sum a$           |
| Productorio                                 | prod                | $\prod A$          |
| Coproducto                                  | coprod              | ∐A                 |
| Integral                                    | int                 | $\int A$           |
| Integral doble                              | iint                | ∭ A                |
| Integral triple                             | iiint               | ∭ A                |
| Integral sobre curva<br>cerrada             | lint                | ∮ A                |
| Integral doble sobre una superficie cerrada | llint               | ∯ A                |
| Integral triple sobre un sólido cerrado     | lllint              | ∰ A                |

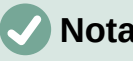

Nota

Cada uno de los operadores de la tabla anterior pueden ser seguidos por los comandos from <?>, to <?> o una concatenación de ambos con el fin de establecer sus límites. Así, por ejemplo, los comandos lim from {n toward infty} A, sum to infty A y prod from  $\{n = 1\}$  to infty A generan

 $\lim A$ ,  $\sum A$  y  $\prod A$  respectivamente. n=1

# Nota

 $n \rightarrow \infty$ 

Para operadores personalizados, use el comando oper seguido de tu operador personalizado. Por ejemplo, ingresar oper OP to 1 from 0 A devuelve la

OPA. fórmula 0

#### Atributos

Para acceder a los iconos e introducir el lenguaje de marcado para los comandos de atributos en el Editor de fórmulas, seleccione Atributos en la lista desplegable de la parte superior del panel de Elementos.

| Operador                  | Lenguaje de marcado | Fórmula de ejemplo |  |
|---------------------------|---------------------|--------------------|--|
| Acento agudo              | acute               | Á                  |  |
| Acento grave              | grave               | À                  |  |
| Acento breve              | breve               | Ă                  |  |
| Acento de círculo         | circle              | Å                  |  |
| Acento de punto           | dot                 | À                  |  |
| Acento de punto doble     | ddot                | Ä                  |  |
| Acento de punto triple    | dddot               | Ä                  |  |
| Acento de línea superior  | bar                 | Ā                  |  |
| Acento de flecha (vector) | vec                 | $ec{A}$            |  |
| Acento de arpón           | harpoon             | Ā                  |  |
| Virgulilla                | tilde               | Ã                  |  |
| Circunflejo               | hat                 | Â                  |  |
| Circunflejo inverso       | check               | Ă                  |  |
| Acento de flecha ancha    | widevec             | ĀB                 |  |
| Acento de arpón ancho     | wideharpoon         | ĀB                 |  |
| Virgulilla ancha          | widetilde           | ÃB                 |  |
| Circunflejo ancho         | widehat             | ÂB                 |  |
| Línea encima              | overline            | ĀB                 |  |
| Línea debajo              | underline           | <u>AB</u>          |  |
| Línea a través            | overstrike          | AB                 |  |
| Caracteres transparentes  | phantom             | A B                |  |
| Negrita                   | bold                | AB                 |  |
| Ignorar negrita           | nbold               | AB                 |  |
| Itálica                   | ital or italic      | AB                 |  |

| Operador              | Lenguaje de marcado           | Fórmula de ejemplo |
|-----------------------|-------------------------------|--------------------|
| Ignorar Itálica       | nitalic                       | AB                 |
| Redimensionar         | size                          | AB                 |
| Cambiar tipo de letra | font                          | АВ                 |
| Color negro           | color black { }               | AB                 |
| Color azul            | color blue { }                | AB                 |
| Color verde           | color green { }               | AB                 |
| Color rojo            | color red { }                 | AB                 |
| Color cian            | color cyan { }                | AB                 |
| Color magenta         | color magenta { }             | AB                 |
| Color amarillo        | color yellow { }              | AB                 |
| Color gris            | color gray { }                | AB                 |
| Color lima            | color lime { }                | AB                 |
| Color granete         | color maroon { }              | AB                 |
| Color azul marino     | color navy { }                | AB                 |
| Color oliva           | color olive { }               | AB                 |
| Color púrpura         | <pre>color purple {<?>}</pre> | AB                 |
| Color plata           | color silver { }              | AB                 |
| Color cerceta         | color teal { }                | AB                 |
| Color RGB             | color rgb R G B { }           | AB                 |
| Color hexadecimal     | color hex ?????? { }          | AB                 |

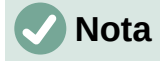

En el comando Cambiar tipo de letra (font <?> <?>), el primer marcador de posición es reemplazado con el nombre de la fuente y el segundo es reemplazado con la fórmula o texto. Las fuentes que puede utilizar por defecto son Serif, Sans o Fixed. Si ha añadido fuentes personalizadas a Math (consulte la sección «Opciones de tipo de letras para fórmulas» en el «Capítulo 1: Crear y editar fórmulas» de esta guía), entonces puede reemplazar el primer marcador de posición con su nombre.

# Delimitadores

Para acceder a los iconos e introducir el lenguaje de marcado para los delimitadores en el *Editor de fórmulas*, seleccione *Paréntesis* en la lista desplegable de la parte superior del panel de *Elementos*.

| Delimitador                | Lenguaje de marcado               | Fórmula de ejemplo      |
|----------------------------|-----------------------------------|-------------------------|
| Agrupamiento (no visibles) | { }                               | AB                      |
| Paréntesis                 | ( )                               | ( <i>AB</i> )           |
| Corchetes                  | [ ]                               | [ <i>AB</i> ]           |
| Corchetes dobles           | ldbracket rdbracket               | [[ AB ]]                |
| Llaves                     | lbrace rbrace                     | { <i>AB</i> }           |
| Chevrones                  | langle rangle                     | $\langle AB \rangle$    |
| Operator brackets          | langle mline<br>rangle            | $\langle AB CD \rangle$ |
| Parte entera superior      | lceil rceil                       | $\lceil AB \rceil$      |
| Parte entera               | lfloor rfloor                     | $\lfloor AB \rfloor$    |
| Líneas sencillas           | lline rline                       | AB                      |
| Líneas dobles              | ldline rdline                     | <i>AB</i>               |
| Llave escalable superior   | <pre>{<?>} overbrace {<?>}</pre>  | $\widetilde{ABC}^{D}$   |
| Llave escalable inferior   | <pre>{<?>} underbrace {<?>}</pre> | $\underbrace{ABC}_{D}$  |
| Evaluar                    | evaluate                          | A                       |

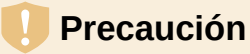

Exceptuando Llave escalable superior, Llave escalable inferior y Evaluar, verá que si intenta ingresar solo un delimitador de la pareja de cada fila o mezclar delimitadores utilizando los comandos de lenguaje de marcado anteriores, la fórmula resultante marcará un error denotado por un signo de apertura de interrogación. Por ejemplo, si deseamos mostrar (x) mediante el comando (x r line solo podemos ver)

*i* . Esto se debe a que cada símbolo de apertura está ligado a su correspondiente símbolo de cierre en cada delimitador, es decir, si escribimos lline, el intérprete espera que luego ingresemos rline.

Para evitar esto y poder utilizar los delimitadores con libertad deberá anteponer una barra invertida (\) al nombre del delimitador. Es decir, si quiere mostrar (x| debe escribir \( x \rline.

# 🗸 Nota

Si el argumento encerrado es más grande que los delimitadores, debe considerar utilizar las palabras reservadas left y right seguidas por un espacio antes del delimitador de apertura y de cierre respectivamente.

Esto se puede hacer con parejas de delimitadores que no se correspondan, con la diferencia de que ya no es necesario anteponer la barra invertida (\). Así, por

ejemplo, left ( 1 over 2 right rline genera

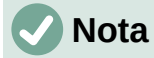

El comando de evaluate puede ser seguido por los comandos from <?>, to <?
> o una concatenación de ambos con el fin de establecer los límites de una
evaluación. Así, por ejemplo, los comandos evaluate {{partial f} over
{partial x}} from {x = 1} y evaluate 2x from 1 to 2 generan

 $\frac{\partial f}{\partial x}$ 

y  $2x|_{1}^{2}$  respectivamente.

#### **Formatos**

Para acceder a los iconos e introducir el lenguaje de marcado de formatos en el *Editor de fórmulas*, seleccione *Formatos* en la lista desplegable de la parte superior del panel de *Elementos*.

| Operador                   | Lenguaje de marcado | Fórmula de ejemplo |
|----------------------------|---------------------|--------------------|
| Superíndice a la derecha   | ^ o sup o<br>rsup   | 20 <sup>10</sup>   |
| Subíndice a la derecha     | _ o sub o<br>rsub   | 20 <sub>10</sub>   |
| Superíndice a la izquierda | lsup                | <sup>10</sup> 20   |

| Operador                             | Lenguaje de marcado | Fórmula de ejemplo                            |  |  |
|--------------------------------------|---------------------|-----------------------------------------------|--|--|
| Subíndice a la izquierda             | lsub                | 1020                                          |  |  |
| Superíndice al centro                | csup                | 10<br>20                                      |  |  |
| Subíndice al centro                  | csub                | 20<br>10                                      |  |  |
| Renglón nuevo                        | newline             | 123<br>CD                                     |  |  |
| Separación pequeña                   | `                   | 123 456                                       |  |  |
| Separación grande                    | ~                   | 123 456                                       |  |  |
| Sin espacio                          | nospace             | $\partial 	heta$ en lugar de $\partial 	heta$ |  |  |
| Alinear a la izquierda               | alignl              | ABC<br>D                                      |  |  |
| Alinear al centro                    | alignc              | ABC<br>D                                      |  |  |
| Alinear a la derecha                 | alignr              | ABC<br>D                                      |  |  |
| Apilado vertical de dos<br>elementos | binom               | A<br>B                                        |  |  |
| Apilado vertical                     | stack{ # # }        | A<br>B<br>C                                   |  |  |
| Disposición matricial                | matrix{ # ## #<br>} | A B<br>C D                                    |  |  |

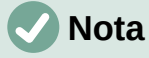

Por defecto, los caracteres de texto se alinean al centro en una fórmula. Utilice los comandos alignly alignr para alinear los caracteres de texto a la izquierda o a la derecha respectivamente cuando una fórmula tiene más de una línea. También puede utilizar los comandos de alineación junto con los comandos de apilado para alinear un elemento específico en fórmulas de varias líneas. Por ejemplo, se pueden ajustar objetos a la derecha o a la izquierda en una misma línea que contenga un signo igual (=): matrix{ alignr  $2y+3 \# \sim=\sim \#$  alignl x ## alignr  $2x \# \sim=\sim \#$  alignl x-3 }} genera:

### Otros

Para acceder a los iconos e introducir el lenguaje de marcado para estos comandos en el *Editor de fórmulas*, seleccione *Otros* en la lista desplegable de la parte superior del panel de *Elementos*.

| Operador                                  | Lenguaje de marcado | Fórmula de ejemplo |
|-------------------------------------------|---------------------|--------------------|
| Marcador de posición                      |                     |                    |
| Infinito                                  | infinity or infty   | ∞                  |
| «D» de Jacobi                             | partial             | $\partial$         |
| Nabla                                     | nabla               | $\nabla$           |
| Cuantificador existencial (Existe)        | exists              | Э                  |
| Cuantificador existencial<br>(No existe)  | notexists           | ∄                  |
| Cuantificador universal<br>(Para todo)    | forall              | A                  |
| H barra                                   | hbar                | ħ                  |
| Lambda barra                              | lambdabar           | λ                  |
| Parte real                                | re                  | R                  |
| Parte imaginaria                          | im                  | 3                  |
| «P» de Weierstrass                        | wp                  | <i>ç</i> ə         |
| Operador de la<br>transformada de Laplace | laplace             | $\mathscr{L}$      |
| Flecha hacia la izquierda                 | leftarrow           | <b>←</b>           |
| Flecha hacia la derecha                   | rightarrow          | <i>→</i>           |
| Flecha hacia arriba                       | uparrow             | <b>↑</b>           |
| Flecha hacia abajo                        | downarrow           | Ŷ                  |
| Puntos abajo                              | dotslow             |                    |

| Operador            | Lenguaje de marcado | Fórmula de ejemplo |
|---------------------|---------------------|--------------------|
| Puntos en el medio  | dotsaxis            |                    |
| Puntos verticales   | dotsvert            | :                  |
| Puntos hacia arriba | dotsup o dotsdiag   |                    |
| Puntos hacia abajo  | dotsdown            | ·                  |
| Épsilo invertida    | backepsilon         | Э                  |

#### **Caracteres griegos**

Los caracteres griegos se introducen normalmente en una fórmula utilizando el diálogo *Símbolos* (consulte la sección «Diálogo de símbolos» en el «Capítulo 1: Crear y editar fórmulas» de esta guía). Sin embargo, si conoce el nombre del símbolo, puede escribir un signo de porcentaje (%) seguido del nombre del caracter griego en el *Editor de fórmulas*.

Para los caracteres griegos en mayúscula, escriba el nombre utilizando **todas** las letras en mayúscula, por ejemplo %BETA genera B (vea la Tabla 1: Caracteres griegos en mayúsculas). Para los caracteres griegos en minúscula, escriba el nombre utilizando caracteres en minúscula, por ejemplo %beta genera  $\beta$  (vea la Tabla 2: Caracteres griegos en minúsculas)

Los caracteres griegos en itálica también pueden introducirse en una fórmula escribiendo el carácter i después del signo de porcentaje (%) y antes del nombre del carácter griego: por ejemplo, %iPI genera  $\Pi$  y %ipi genera  $\pi$ . Consulte la tabla 3 para ver la lista completa de caracteres griegos en itálica mayúscula y la tabla 4 para ver la lista completa de caracteres griegos en itálica.

# 🗸 Nota

En las versiones regionalizadas de LibreOffice, los nombres de los caracteres griegos también están regionalizados. Si un documento no está regionalizado al mismo idioma, es posible que el nombre de los caracteres griegos de las tablas siguientes no funcionen correctamente. Si esto ocurre, puede utilizar el diálogo *Símbolos* para seleccionar el carácter griego necesario. Una vez seleccionado en el diálogo *Símbolos*, el nombre del carácter se muestra en la parte inferior de dicho cuadro en el idioma correcto. Consulte la sección «Insertar caracteres griegos» en el «Capítulo 1: Crear y editar fórmulas» de esta guía para obtener más información sobre los caracteres griegos y el diálogo *Símbolos*.

#### Precaución

Tenga en cuenta que algunos de los siguientes comandos, al estar regionalizados, deben ingresarse con sus respectivas tildes. Por ejemplo, %épsilon, %ómicron o %ímpsilon.

Tabla 1: Caracteres griegos en mayúsculas

| %ALFA A %BETA | B %GAMMA | Γ %DELTA | Δ |
|---------------|----------|----------|---|
|---------------|----------|----------|---|

| %ÉPSILON | E | %DSEDA | Z | %ETA     | Н | %ZETA    | Θ |
|----------|---|--------|---|----------|---|----------|---|
| %IOTA    | Ι | %CAPPA | K | %LAMBDA  | Λ | %MY      | M |
| %NY      | N | %XI    | Ξ | %ÓMICRON | 0 | %PI      | П |
| %RHO     | Р | %SIGMA | Σ | %TAU     | Т | %ÍPSILON | Y |
| %FI      | Φ | %JI    | X | %PSI     | Ψ | %OMEGA   | Ω |

#### Tabla 2: Caracteres griegos en minúsculas

| %alfa       | α | %beta     | β | %gamma   | У | %delta | δ |
|-------------|---|-----------|---|----------|---|--------|---|
| %varepsilon | 3 | %dseda    | ζ | %eta     | η | %zeta  | θ |
| %iota       | ι | %сарра    | к | %lambda  | λ | %my    | μ |
| %ny         | ν | %xi       | ξ | %ómicron | 0 | %рі    | π |
| %rho        | ρ | %varsigma | 5 | %sigma   | σ | %tau   | τ |
| %ípsilon    | υ | %varfi    | φ | %ji      | χ | %psi   | ψ |
| %omega      | ω | %varzeta  | 9 | %fi      | φ | %varpi | ω |
| %varrho     | 6 | %épsilon  | E |          |   |        |   |

#### Table 3: Caracteres griegos en itálica mayúscula

| %iALFA   | A | %iBETA  | В | %iGAMMA   | Г | %iDELTA   | Δ |
|----------|---|---------|---|-----------|---|-----------|---|
| %ÉPSILON | E | %iDSEDA | Z | %iETA     | Н | %iZETA    | Θ |
| %iIOTA   | Ι | %іСАРРА | K | %iLAMBDA  | Λ | %iMY      | M |
| %iNY     | N | %iXI    | Ξ | %iÓMICRON | 0 | %iPI      | П |
| %iRHO    | Р | %iSIGMA | Σ | %iTAU     | Т | %iÍPSILON | Y |
| %iFI     | Φ | %iJI    | X | %iPSI     | Ψ | %iOMEGA   | Ω |

#### Table 4: Caracteres griegos en itálica minúscula

| %ialfa           | α | %ibeta     | β | %igamma   | Y | %idelta | δ      |
|------------------|---|------------|---|-----------|---|---------|--------|
| %ivarepsil<br>on | E | %idseda    | ζ | %ieta     | η | %izeta  | θ      |
| %iiota           | ι | %ісарра    | К | %ilambda  | λ | %imy    | μ      |
| %iny             | V | %ixi       | ξ | %iómicron | 0 | %ірі    | π      |
| %irho            | ρ | %ivarsigma | 5 | %isigma   | σ | %itau   | τ      |
| %iípsilon        | v | %ivarfi    | φ | %iji      | X | %ipsi   | $\psi$ |
| %iomega          | ω | %ivarzeta  | Э | %ifi      | φ | %ivarpi | σ      |
| %ivarrho         | Q | %iépsilon  | ε |           |   |         |        |

# **Caracteres especiales**

Los caracteres especiales se introducen normalmente en una fórmula utilizando el diálogo *Símbolos* (consulte la sección «Diálogo de símbolos» en el «Capítulo 1: Crear y editar fórmulas» de esta guía para más información). Sin embargo, si conoce el nombre del carácter especial, puede escribir un signo de porcentaje (%) seguido del nombre del carácter especial en el *Editor de fórmulas*. La tabla 5 muestra la lista completa de caracteres especiales que están disponibles en LibreOffice.

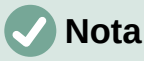

En las versiones regionalizadas de LibreOffice, los nombres de los caracteres especiales también están regionalizados. Si un documento no está regionalizado al mismo idioma, es posible que el nombre de los caracteres de la tabla siguiente no funcione correctamente. Si esto ocurre, puede utilizar el diálogo *Símbolos* para seleccionar el carácter especial necesario. Una vez seleccionado en el diálogo *Símbolos*, el nombre se muestra en la parte inferior de dicho cuadro en el idioma correcto. Consulte la sección «Diálogo de símbolos» en el «Capítulo 1: Crear y editar fórmulas» de esta guía para obtener más información sobre los caracteres especiales y el diálogo *Símbolos*.

#### Precaución

Tenga en cuenta que algunos de los siguientes comandos, al estar regionalizados, deben ingresarse con sus respectivas tildes. Por ejemplo, %ángulo o %idéntico.

| %pormil     | %0       | %tiendea      | →        | %elemento         | E  |
|-------------|----------|---------------|----------|-------------------|----|
| %noelemento | ∉        | %infinito     | $\infty$ | %ángulo           | ¢  |
| %у          | $\wedge$ | %0            | V        | %noigual          | ≠  |
| %idéntico   | ≡        | %sólomenorque | «        | %sólomayorqu<br>e | >> |

Tabla 5: Caracteres especiales

#### Palabras reservadas

Una palabra reservada es una palabra que LibreOffice utiliza como comando o parámetro en el lenguaje de marcado de Math y no puede utilizarse como nombre de variable ni introducirse en una fórmula como texto. Sin embargo, si desea utilizar una palabra reservada como texto en una fórmula, debe colocar la palabra reservada entre comillas dobles.

Por ejemplo, considere que quiere utilizar la palabra alingc en una fórmula y no quiere que los elementos de la fórmula se alineen al centro. Si simplemente escribe A alignc B en el *Editor de fórmulas*, la fórmula resultante es AiB, que es incorrecta y el error se muestra con el signo de apertura de interrogación. Para corregir este error, escriba A "alingc" B en el *Editor de fórmulas* utilizando comillas dobles a cada lado del comando alingc y la fórmula correcta resultante es A alignc B.

Si desea que la palabra alingc se escriba en cursiva, como lo haría normalmente con las variables, puede escribir A italic{ "alignc" } B en el editor de fórmulas, lo que dará como resultado A a lignc B.

Las palabras reservadas que se utilizan en Math se listan en las tablas anteriores en la columna de **Lenguaje de marcado**.